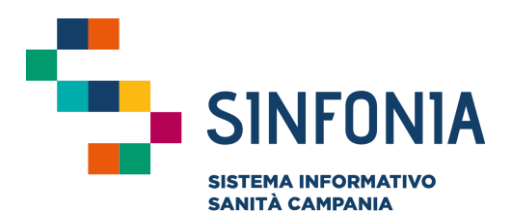

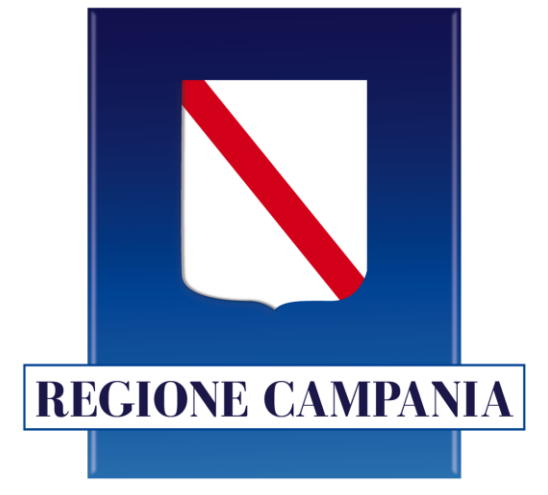

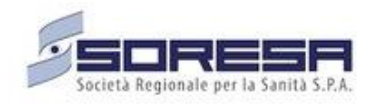

## Web APP Vaccini

### Mini guida Responsabile ASL

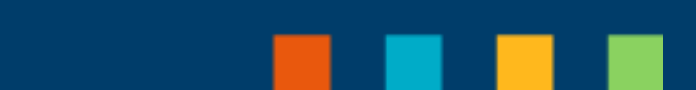

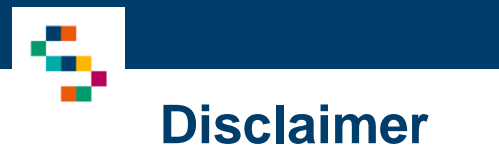

• La seguente guida sarà integrata nel tempo a seguito di aggiornamenti dell'applicazione

# INDICE

01 Accesso alla piattaforma

02 Censimento Responsabili

03 Abilitazione utenti

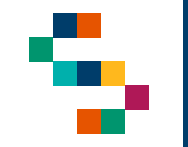

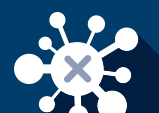

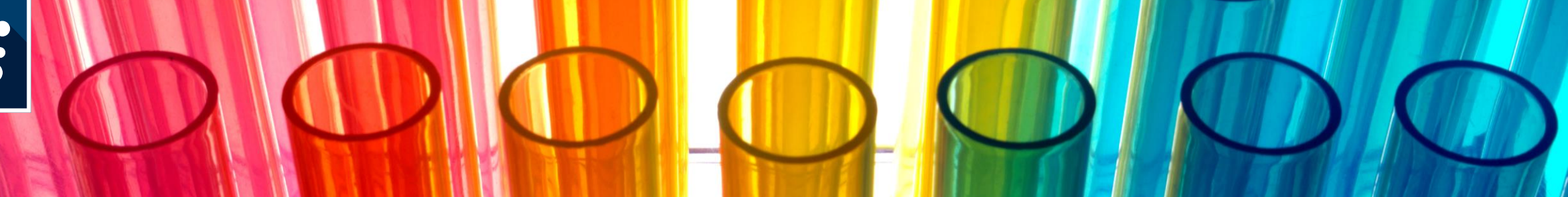

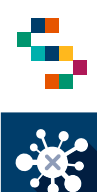

#### Accesso alla piattaforma

- Gli utenti abilitati possono accedere alla piattaforma tramite credenziali SPID al seguente link: <u>https://cv19vaccinazione.cdp-sanita.soresa.it/</u>
- La richiesta di abilitazione di nuovi utenti deve essere comunicata da parte della direzione aziendale all'indirizzo "vaccinicovid@soresa.it" specificando: CF, Nome, Cognome, mail, ente di appartenenza (NSIS) e contatto telefonico dell'utente da abilitare precisando che si tratta di utenti da abilitare al profilo di Responsabile ASL.
- Non saranno abilitati nuovi utenti per i quali non pervengano comunicazioni secondo tali modalità

| VAC        | SINFONIA<br>BISTEMA INFORMATIVO<br>SANTA CAMPANIA |
|------------|---------------------------------------------------|
| Username * |                                                   |
| Password*  |                                                   |
|            | Hai dimenticato la password?                      |
|            | Accedi                                            |
| e          | Entra con SPID                                    |
| Cher Fayer | N. 🗾 🕬                                            |

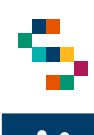

## Home Page WEB APP Vaccini

Eseguito l'accesso, si accede alla home page della web App, dalla quale è possibile accedere alle funzionalità:

- Covid19 (1)
- Gestione Operativa (2)

In qualsiasi momento, è possibile tornare alla home page cliccando sul logo Sinfonia in alto a destra (3).

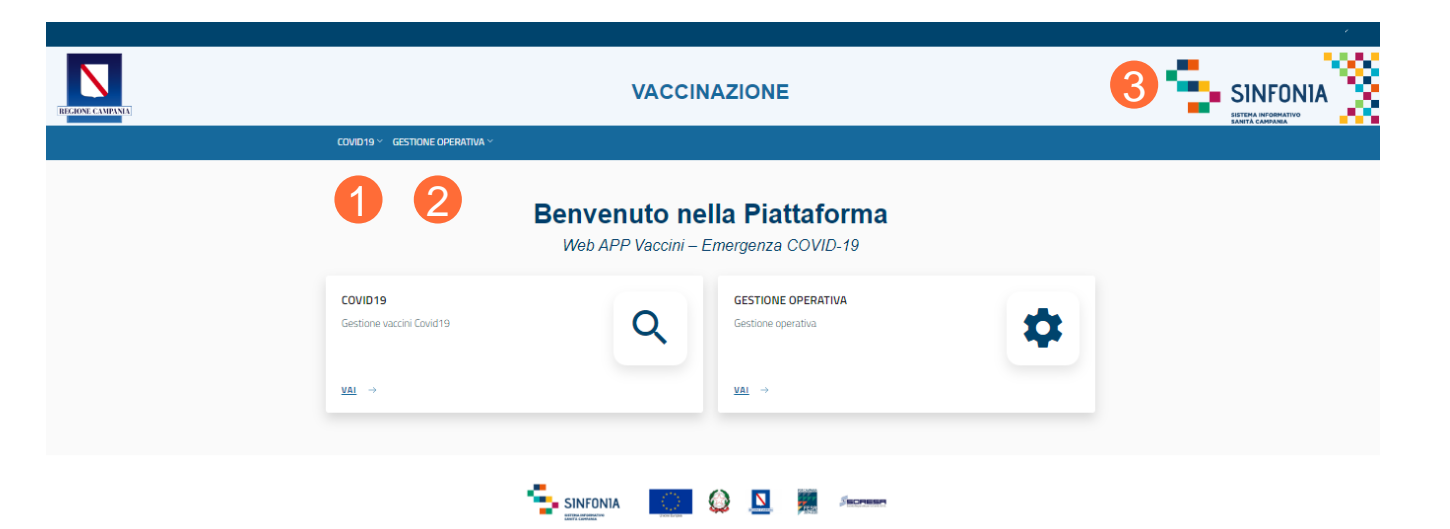

# INDICE

01 Accesso alla piattaforma

02 Censimento Responsabili

03 Abilitazione utenti

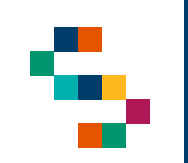

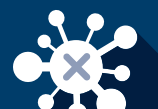

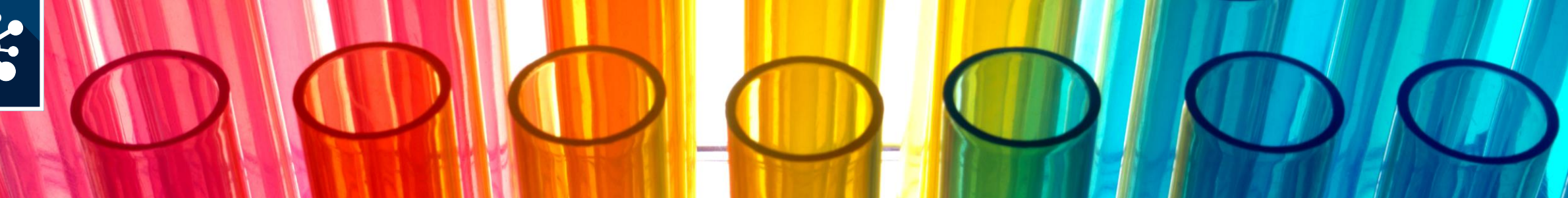

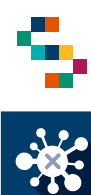

#### Censimento Responsabili

Per censire un Responsabile di Vaccinazione occorre utilizzare la Funzionalità "**Gestione Operativa**" (1) e selezionare "**Censimento Responsabili**" (2).

# CVUD19 CESTIONE OPERATIVA CESTIONE UTENTI CESTIONE UTENTI CESTIONE UTENTI CESTIONE OPERATIVA Titerea utente CVUD19 COVID19 COVID19 COVID19 COVID19 COVID19 COVID19 COVID19 Covid119 Covid119 <

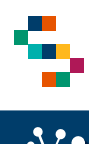

#### Censimento Responsabili

In seguito è necessario inserire il CF del Responsabile che si intende censire e selezionare:

- "Inserisci" (1) se occorre procedere con il Censimento di un Responsabile non ancora censito\*;
- 2. "Ricerca" (2) se occorre associare un Responsabile già censito ad un ulteriore centro vaccinale.

Nota\*: Qualora il Responsabile fosse già stato censito, cliccando su ''Inserisci" la piattaforma restituisce il messaggio di Alert che il Responsabile è già presente

|          |                                                     | 🙁 RESP_ASL 🗸    |
|----------|-----------------------------------------------------|-----------------|
| CAMPANIA | VACCINAZIONE                                        |                 |
|          | COVID19 Y GESTIONE OPERATIVA Y                      |                 |
|          | Gestione Operativa / Responsabile Centro Vaccino    |                 |
|          | CENSIMENTO RESPONSABILE CENTRI VACCINO              |                 |
|          | RICERCA RESPONSABILE CENTRO VACCINO  Codice Fiscale |                 |
|          | + Inserisci Q. Ricerca                              |                 |
|          |                                                     | 🛞 RESP_ASL ~    |
| CAMPANEA | VACCINAZIONE                                        |                 |
|          | COVID19 Y GESTIONE OPERATIVA Y                      | SANITA CAMPANIA |
|          | Gestione Operativa / Responsabile Centro Vaccino    |                 |
|          | CENSIMENTO RESPONSABILE CENTRI VACCINO              |                 |
|          | RICERCA RESPONSABILE CENTRO VACCINO Codice Fiscale  |                 |
|          | 🕂 Inserisci Q Ricerca                               |                 |

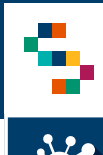

#### Censimento Responsabili – Nuovo inserimento

Nel caso in cui il Responsabile di vaccinazione non sia ancora stato censito in piattaforma, occorre procedere al suo censimento inserendo tutti i dati necessari, ovvero:

- Nome
- Cognome
- Sesso
- Data di nascita
- Selezionare il flag se si tratta di un MMG

Per completarne il censimento occorre cliccare su "**Salva**" (2).

A questo punto verrà visualizzato il messaggio di inserimento avvenuto con successo. (3)

Nota: La piattaforma esegue una verifica di congruità tra il CF ed i dati anagrafici inseriti

#### CENSIMENTO RESPONSABILE CENTRI VACCINO

| Codice Fiscale<br>RSSMR/    |                                              |            |                 |
|-----------------------------|----------------------------------------------|------------|-----------------|
|                             | •                                            | Inserisci  | Ricerca         |
| I INSERIMENTO NUOVO RESPONS | ABILE CENTRO VACCINO                         |            |                 |
| Codice Fiscale *            | Nome *                                       | Cognome *  |                 |
| RSSMR                       |                                              |            |                 |
| Sesso                       | Data Di Nascita                              | ÷ _        |                 |
| Jeleziona il sesso          | <ul> <li>Formato data: gg/mm/aaaa</li> </ul> | Medico Mer | licina Generale |
|                             |                                              | 0          | Salva           |
| CENSIMENTO RESPONS          |                                              | 8          |                 |
| RICERCA RESPONSABILE CEN    | TRO VACCINO                                  |            |                 |
| Codice Fiscale              |                                              |            |                 |
| RSSM                        |                                              |            |                 |

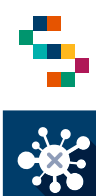

#### Censimento Responsabili – Associazione del Responsabile al centro vaccinale

Nel caso in cui il Responsabile di vaccinazione sia stato già censito in piattaforma e occorra associarlo ad alcuni centri vaccinali occorre procedere come segue:

- Inserire il CF del responsabile;
- Cliccare su "Ricerca";
- In corrispondenza del record visualizzato, dal menù Azioni selezionare "Lista Centri Associati".

| Codice Fiscale                  |         |                           |                           |
|---------------------------------|---------|---------------------------|---------------------------|
| LF                              |         |                           |                           |
|                                 | 0       | Inserisci Q               | Ricerca                   |
|                                 |         |                           |                           |
|                                 |         |                           |                           |
| LISTA OPERATORI                 |         |                           |                           |
| LISTA OPERATORI  Codice Siscale | Cognome | Nome                      | Azioni                    |
| Codice Siscale LF1              | Cognome | Nome                      | Azioni<br>Lentri          |
| Codice Siscale                  | Cognome | Nome<br>2 Lista (<br>Asso | Azioni<br>.entri<br>ciati |

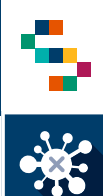

#### Censimento Responsabili – Associazione del Responsabile al centro vaccinale

Nella schermata di dettaglio del Responsabile occorre selezionare:

- L'Ente di appartenenza del centro vaccinale;
- Il Tipo Centro (selezionando dal menù a tendina);
- Il nome del centro vaccinale nel campo "Lista centri vaccini selezionabili"

E' possibile associare al Responsabile più centri vaccinali selezionandoli dall'apposito menù.

Per confermare l'associazione del Responsabile ai centri selezionati occorre infine cliccare su ''**Inserisci**'' (4).

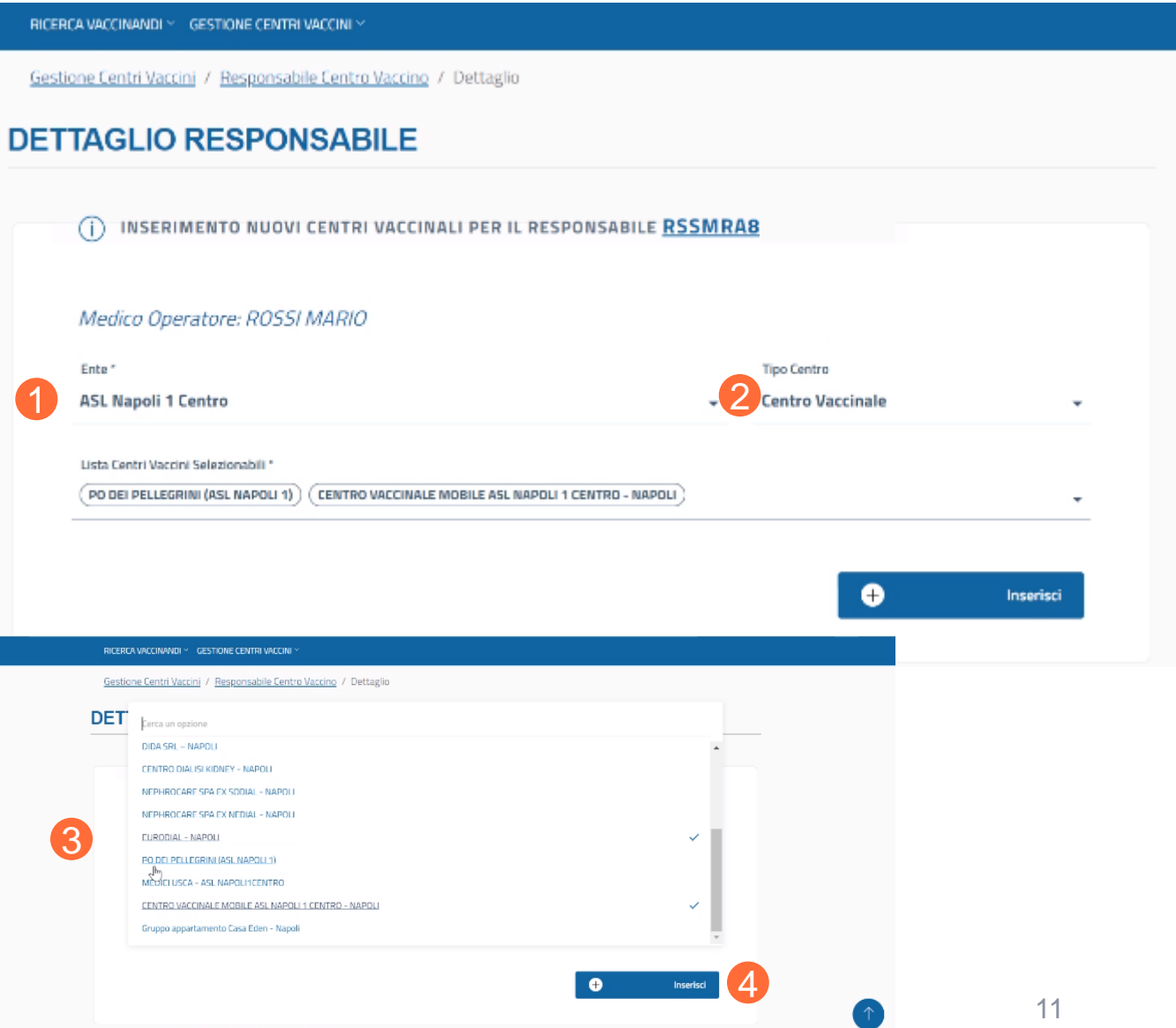

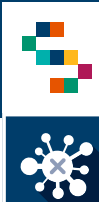

#### Censimento Responsabili – Associazione del Responsabile al centro vaccinale

Al termine della procedura di associazione del Responsabile ai centri vaccinali è possibile visualizzare tali centri nella lista riportata nel Dettaglio Responsabile.

| ASL Napoli 1                                                | Centro                                                            |                                                                                                    |                                              | Centro Vaccinale                            |             |
|-------------------------------------------------------------|-------------------------------------------------------------------|----------------------------------------------------------------------------------------------------|----------------------------------------------|---------------------------------------------|-------------|
|                                                             |                                                                   |                                                                                                    |                                              |                                             |             |
| Lista Centri Vacci                                          | ni Selezionabili *                                                |                                                                                                    |                                              |                                             |             |
| (PO DEI PELLEGI                                             | RINI (ASL NAPOLI 1)                                               | ) (CENTRO VACCINALE MOBILE ASL NAPOLI 1 CEN                                                                  | TRO - NAPOLI                                 |                                             |             |
|                                                             |                                                                   |                                                                                                    |                                              |                                             |             |
|                                                             |                                                                   |                                                                                                    |                                              | ÷                                           | Inserisci   |
|                                                             |                                                                   |                                                                                                    |                                              |                                             |             |
|                                                             |                                                                   |                                                                                                    |                                              |                                             |             |
|                                                             |                                                                   |                                                                                                    |                                              |                                             |             |
| 🕕 LISTA (                                                   | ENTRI VACCIN                                                      | NALI ASSOCIATI AL MEDICO OPERAT                                                                              | ORE                                          |                                             |             |
| ()-LISTA (                                                  | CENTRI VACCII                                                     | NALI ASSOCIATI AL MEDICO OPERAT                                                                              | ORE                                          |                                             |             |
| ()-LISTA (<br>Ente                                          | ENTRI VACCII<br>Presidio                                          | NALI ASSOCIATI AL MEDICO OPERAT<br>Centro Vaccino                                                            | ORE<br>Tipo                                  | Indirizzo                                   | Azio        |
| () – LISTA (<br>Ente<br>ASL Napoli                          | ENTRI VACCII<br>Presidio<br>ASL Napoli                            | VALI ASSOCIATI AL MEDICO OPERAT<br>Centro Vaccino<br>CENTRO VACCINALE MOBILE ASL                             | ORE<br>Tipo<br>Centro                        | Indirizzo                                   | Azle        |
| i – LISTA (<br>Ente<br>ASL Napoli<br>1 Centro               | Presidio<br>ASL Napoli<br>1 Centro                                | VALI ASSOCIATI AL MEDICO OPERAT<br>Centro Vaccino<br>CENTRO VACCINALE MOBILE ASL<br>NAPOLI 1 CENTRO - NAPOLI | ORE<br>Tipo<br>Centro<br>Vaccinale           | Indirizzo                                   | Azio        |
| LISTA C     Ente     ASL Napoli     1 Centro     ASL Napoli | EENTRI VACCII<br>Presidio<br>ASL Napoli<br>1 Centro<br>ASL Napoli | VALI ASSOCIATI AL MEDICO OPERAT<br>Centro Vaccino<br>CENTRO VACCINALE MOBILE ASL<br>NAPOLI 1 CENTRO - NAPOLI | ORE<br>Tipo<br>Centro<br>Vaccinale<br>Centro | Indirizzo<br>NAPOLI<br>VIA PORTAMEDINA ALLA | Azio<br>4 E |

Medico Operatore: ROSSI MARIO

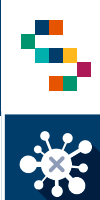

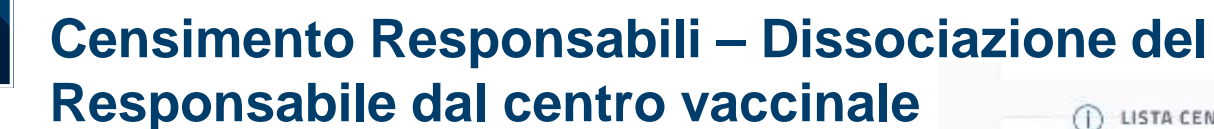

Dal Dettaglio Responsabile è possibile rimuovere l'associazione di un Responsabile ad un centro vaccinale selezionando, in corrispondenza del centro vaccinale dal quale si intende Dissociarlo (1), la voce "**Cancella**" (2), dal menù azioni.

| LISTA (                | CENTRI VACCIN                        | IALI ASSOCIATI AL MEDICO OPERAT                         | ORE                 |                                                     |        |
|------------------------|--------------------------------------|---------------------------------------------------------|---------------------|-----------------------------------------------------|--------|
| Ente                   | Presidio                             | Centro Vaccino                                          | Tipo                | Indirizzo                                           | Azioni |
| ASL Napoli<br>1 Centro | AS <mark>L</mark> Napoli<br>1 Centro | CENTRO VACCINALE MOBILE ASL<br>NAPOLI 1 CENTRO - NAPOLI | Centro<br>Vaccinale | NAPOLI                                              | 4      |
| ASL Napoli<br>1 Centro | ASL Napoli<br>1 Centro               | PO DEI PELLEGRINI (ASL NAPOLI 1)                        | Centro<br>Vaccinale | VIA PORTAMEDINA ALLA<br>PICNASECCA, 41 80126 NAPOLI | ۱      |

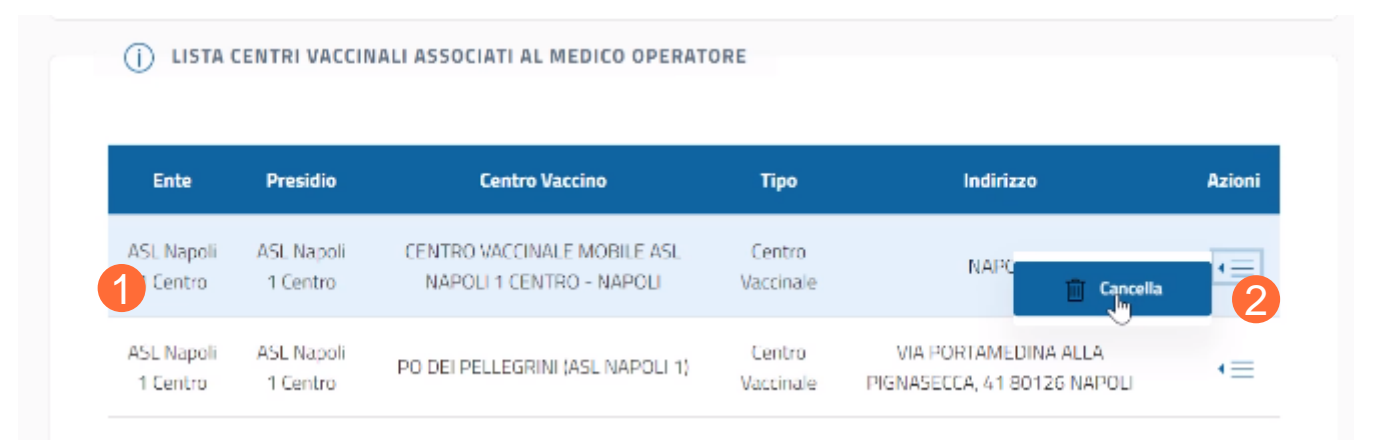

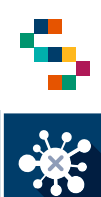

# Censimento Responsabili – Aggiornamento dei dati di un Responsabile Censito

Nel caso in cui sia necessario aggiornare i dati anagrafici relativi ad un Responsabile già censito occorre procedere come segue:

- Dalla sezione "Censimento Responsabili" inserire il CF del Responsabile su cui occorre apportare la modifica (1);
- Cliccare su "Ricerca" (2);
- In corrispondenza del record relativo al responsabile, dal menù azioni occorre selezionare ''Modifica Dati Responsabile''.

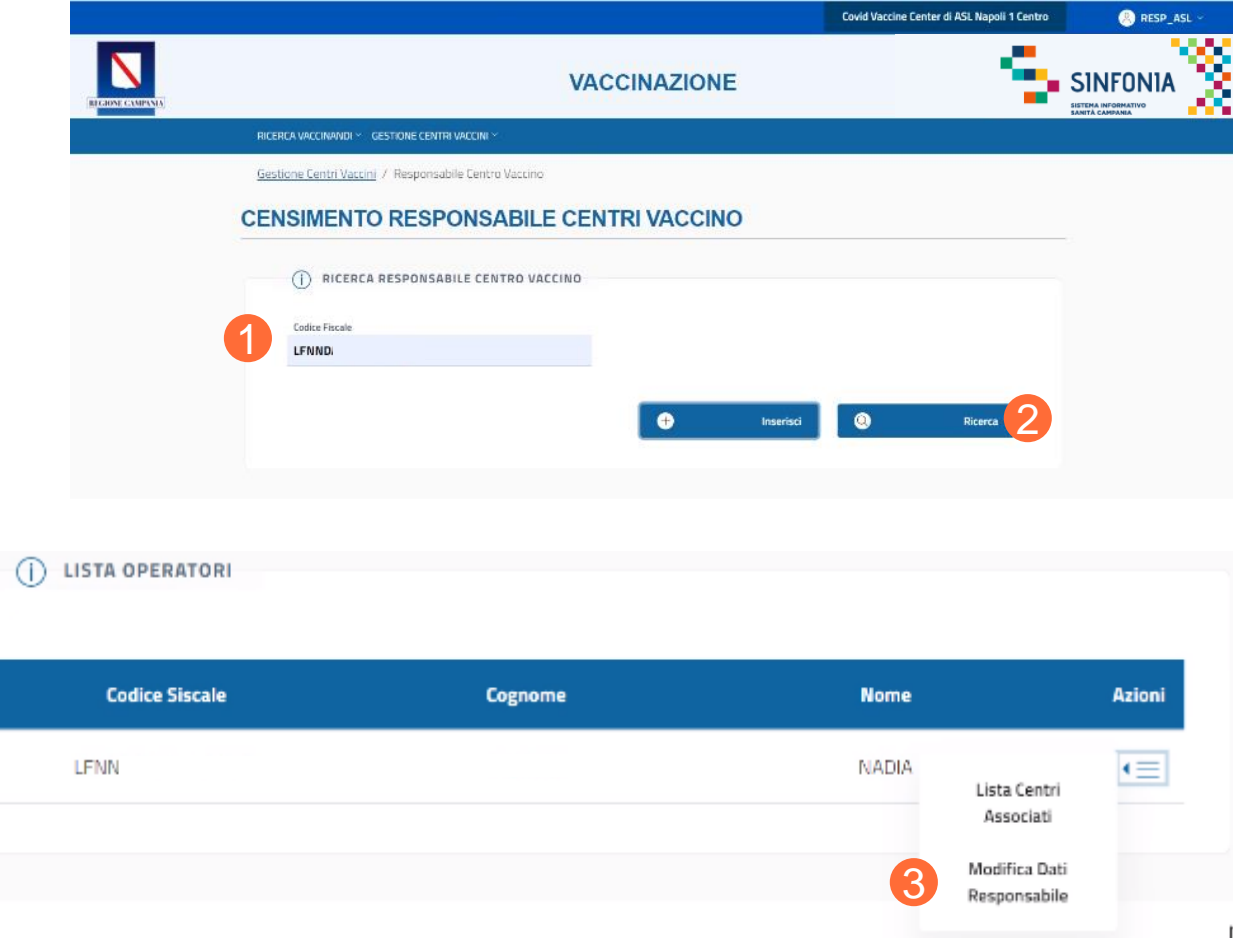

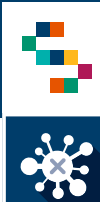

#### Censimento Responsabili – Aggiornamento dei dati di un Responsabile Censito

All'interno della sezione di modifica è possibile aggiornare tutti i campi ad eccezione del CF. Per completare la modifica occorre cliccare su "**Salva**"(4).

| Codice Fiscale * |         | Nome *                     |
|------------------|---------|----------------------------|
| LFNN             | _       |                            |
| Cogne            |         | Sesso                      |
|                  |         | Femmina 👻                  |
| Data Di Nascita  | ~       | Madica Madician Constraint |
|                  |         | Medico Medicina Generale   |
|                  |         |                            |
| ×                | Annulla | 🥑 Salva 석                  |

MODIFICA DATI RESPONSABILE CENTRO VACCINALE

# INDICE

01 Accesso alla piattaforma

02 Censimento Responsabili

03 Abilitazione utenti

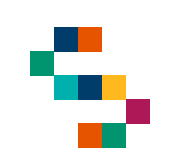

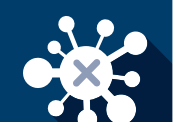

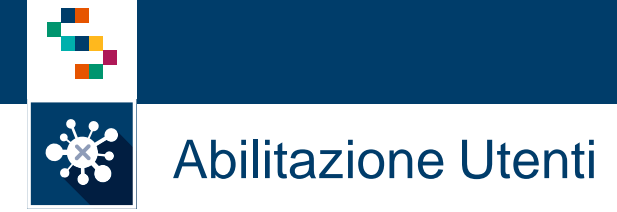

Per procedere all'abilitazione degli utenti occorre selezionare "Gestione Operativa" (1) e cliccare su "**Inserimento Utente**" (2).

| OVID 19 Y GESTIONE OPERATIV                             | ла ~ 1                                        |                                  |                                          |    |
|---------------------------------------------------------|-----------------------------------------------|----------------------------------|------------------------------------------|----|
| GESTIONE UTENTI<br>Inserimento Utente<br>Ricerca utente | GESTIONE OPERATIVA<br>Censimento Responsabili | •<br>በ 1100 - በ 6<br>29 Macontes |                                          |    |
| COVID19<br>Gestione vaccini Covid19                     |                                               | Q                                | GESTIONE OPERATIVA<br>Gestione operativa | \$ |
| VAI →                                                   |                                               |                                  | <u>vai</u> →                             |    |

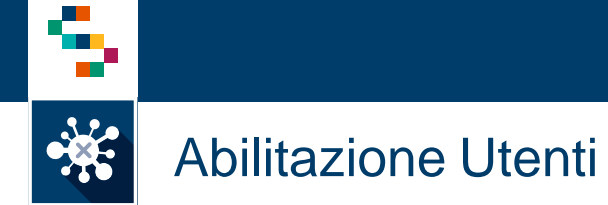

Gestione Operativa / Inserimento Utente

#### INSERIMENTO UTENTE

Inserire i campi obbligatori indicati con l'asterisco.

In particolare, il "Login Name" (3) deve coincidere con il codice fiscale (4) dell'utente da abilitare.

| Login Name *                                                  | Codice Fiscale *                                       | 4 |
|---------------------------------------------------------------|--------------------------------------------------------|---|
| Mail *                                                        | Recapito Telefonico *                                  |   |
| Nome *                                                        | Cognome *                                              |   |
|                                                               |                                                        |   |
| Ruoli da associare all'utente (Selezione Multipla) *          | Profili da associare all'utente (Selezione Multipla) * |   |
| Seleziona un elemento 👻                                       | Seleziona un elemento                                  | ÷ |
| Organizzazioni da associare all'utente (Selezione Multipla) * | Farmacie da associare all'utente (Selezione Multipla   | 1 |
| Seleziona un elemento                                         | Seleziona un elemento                                  |   |

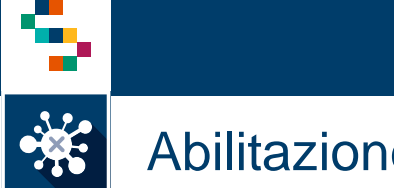

#### Abilitazione Utenti

Nel campo "Ruoli da associare all'utente" (5) occorre individuare il ruolo del soggetto che si intende abilitare. È possibile scegliere una o più voci dal menù a tendina tra:

- MMG/PLS ٠
- Farmacia ٠
- Ente ٠
- Responsabile ASL ٠
- Vaccinazione Vaiolo ٠

| 5 | Ruoli da associare all'utente (Selezione Multinia) *<br>Cerca un opzione | Profili da associare all'utente (Selezione Multipla) *<br>Seleziona un elemento | ÷ |  |
|---|--------------------------------------------------------------------------|---------------------------------------------------------------------------------|---|--|
|   | MMG / PLS                                                                | Farmacie da associare all'utente (Selezione Multipla)                           |   |  |
|   | Responsabile Asl                                                         | Seleziona un elemento                                                           | * |  |
|   | Ente                                                                     |                                                                                 |   |  |
|   | Farmacia                                                                 |                                                                                 |   |  |
|   | Vaccinazione Vaiolo                                                      |                                                                                 |   |  |

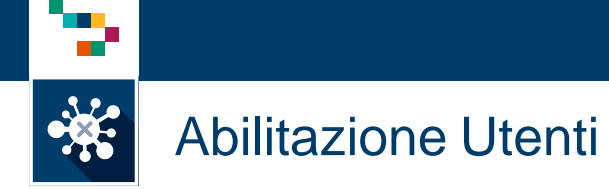

Analogamente, nel campo "Profili da associare all'utente" (6) occorre individuarne il profilo. È possibile scegliere una o più voci dal menù a tendina a seconda del profilo selezionato tra:

- MMG/PLS
- Farmacia
- Operatore
- Responsabile Centro
- Responsabile ASL
- Anti influenzale
- Vaccino Vaiolo

| Ruoli da associare all'utente (Selezione Multipla) *          | Profili da associare all'utente (Selezione Multinla) * |                  |
|---------------------------------------------------------------|--------------------------------------------------------|------------------|
| Seleziona un elemento 👻                                       | 6 Cerca un opzione                                     |                  |
| Organizzazioni da associare all'utente (Selezione Multipla) * | Responsabile Centro                                    | <b>^</b>         |
| Seleziona un elemento 👻                                       | Responsabile ASL                                       |                  |
|                                                               | Operatore                                              |                  |
|                                                               | MMG / PLS                                              | Inserisci Utente |
|                                                               | Anti influenzale                                       |                  |
|                                                               | Vaccinazione Vaiolo                                    | -                |

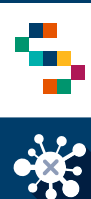

#### Abilitazione Utenti

Nel campo "Organizzazioni da associare all'utente" (7) occorre selezionare la ASL di riferimento in cui presta servizio il soggetto che si intende abilitare.

È possibile scegliere una o più ASL dal menù a tendina.

Nel caso di utenti con ruolo "Farmacia" e/o profilo "Farmacia" è possibile associare all'utente le farmacie di riferimento scegliendole dal menù a tendina nel campo "Farmacie da associare all'utente" (8)

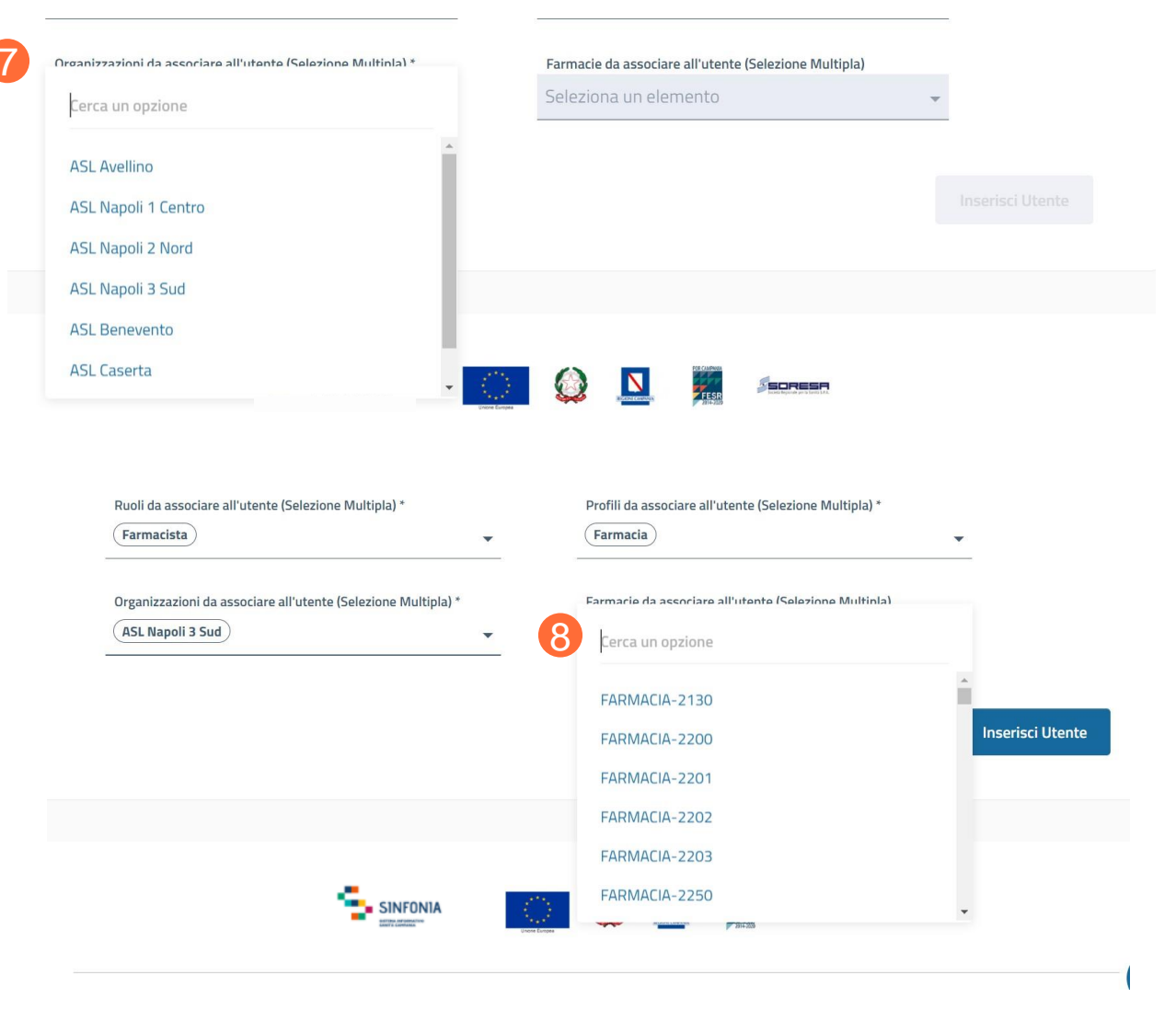

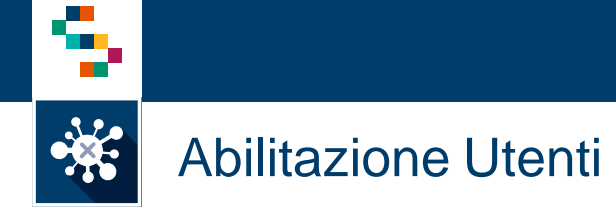

Dopo aver compilato correttamente tutti i campi obbligatori, cliccare su "Inserisci Utente". Comparirà un messaggio per comunicare l'avvenuta registrazione dell'utente.

| Nome *                                                 | Utente Inserito con successo |                                                        |   |
|--------------------------------------------------------|------------------------------|--------------------------------------------------------|---|
| Ruoli da associare all'utente (Selezione Multipla) *   |                              | Profili da associare all'utente (Selezione Multipla) * |   |
| Seleziona un elemento                                  | •                            | Seleziona un elemento                                  | • |
| Organizzazioni da associare all'utente (Selezione Mult | ipla) *                      | Farmacie da associare all'utente (Selezione Multipla)  |   |
| Seleziona un elemento                                  | •                            | Seleziona un elemento                                  | ~ |

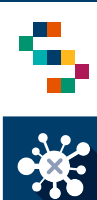

#### Abilitazione Utenti

momento successivo all'abilitazione In un dell'utente possibile è aggiornarne la configurazione per: ruoli, profili ed organizzazioni associate o provvedere alla disabilitazione dell'utente. Per farlo occorre procedere come indicato di seguito:

- Dalla Sezione "Gestione Operativa" (1) cercare l'utente utilizzando la funzionalità "Ricerca Utente" (2);
- Utilizzare uno dei criteri di ricerca disponibili (si suggerisce di utilizzare il CF dell'utente poiché univoco);
- Selezionare "Ricerca" (3).

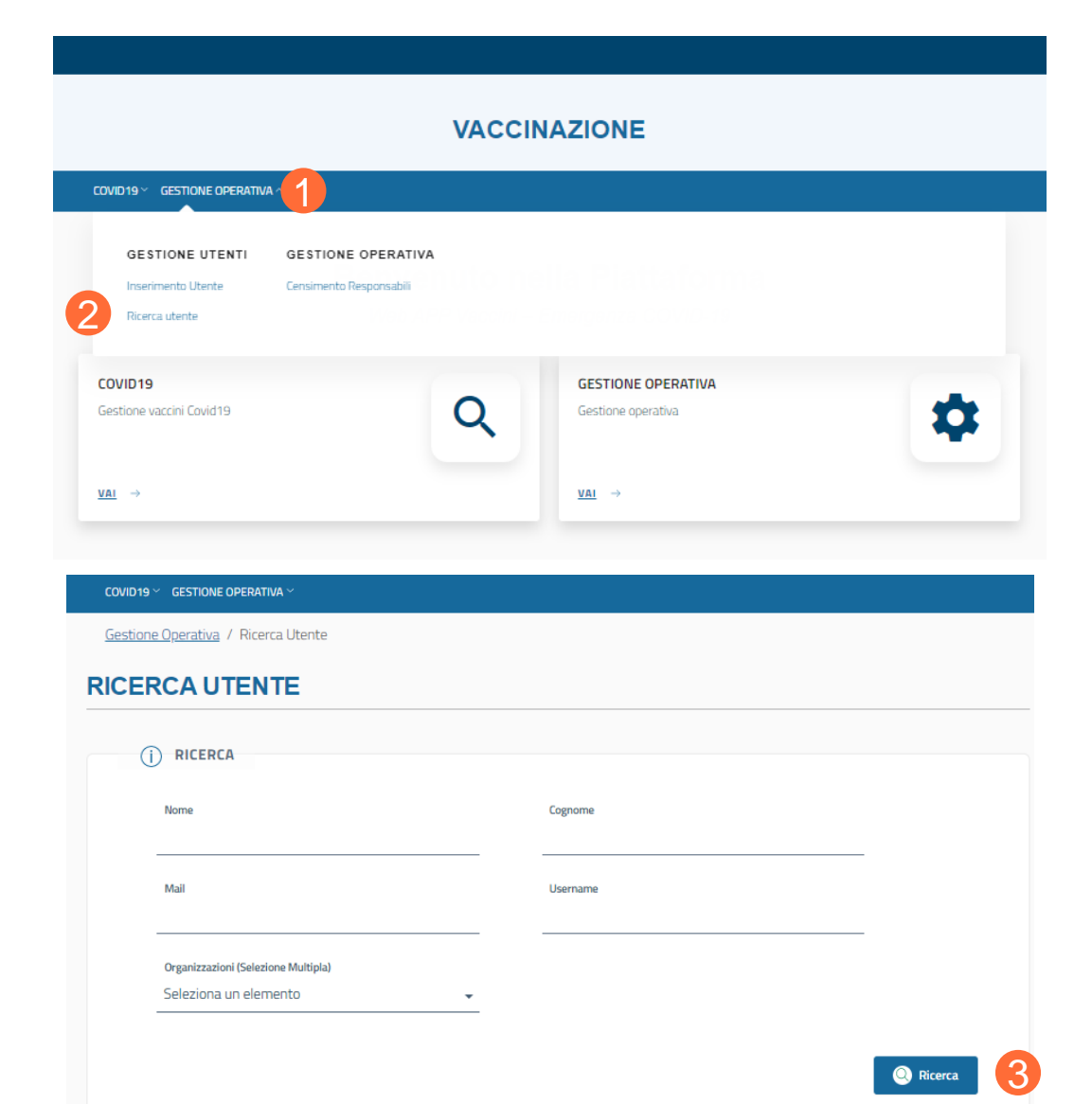

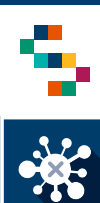

#### Abilitazione Utenti

A seguito della ricerca, viene visualizzata la lista degli utenti in funzione dei criteri di ricerca impostati. In corrispondenza della riga relativa all'utente di interesse, occorre selezionare dal menù "Azioni" la voce "**Dettaglio**" (4) per visualizzarne la configurazione.

Attraverso la schermata di "Dettaglio" (5) è possibile:

- Aggiornare ruoli, profili ed organizzazioni associati all'utente utilizzando la funzionalità di "Inserimento";
- Eliminare ruoli, profili ed organizzazioni associati all'utente utilizzando la funzionalità disponibile al menù "Azioni";
- Disabilitare l'utente tramite l'apposita funzionalità
  "Disabilita" (6).

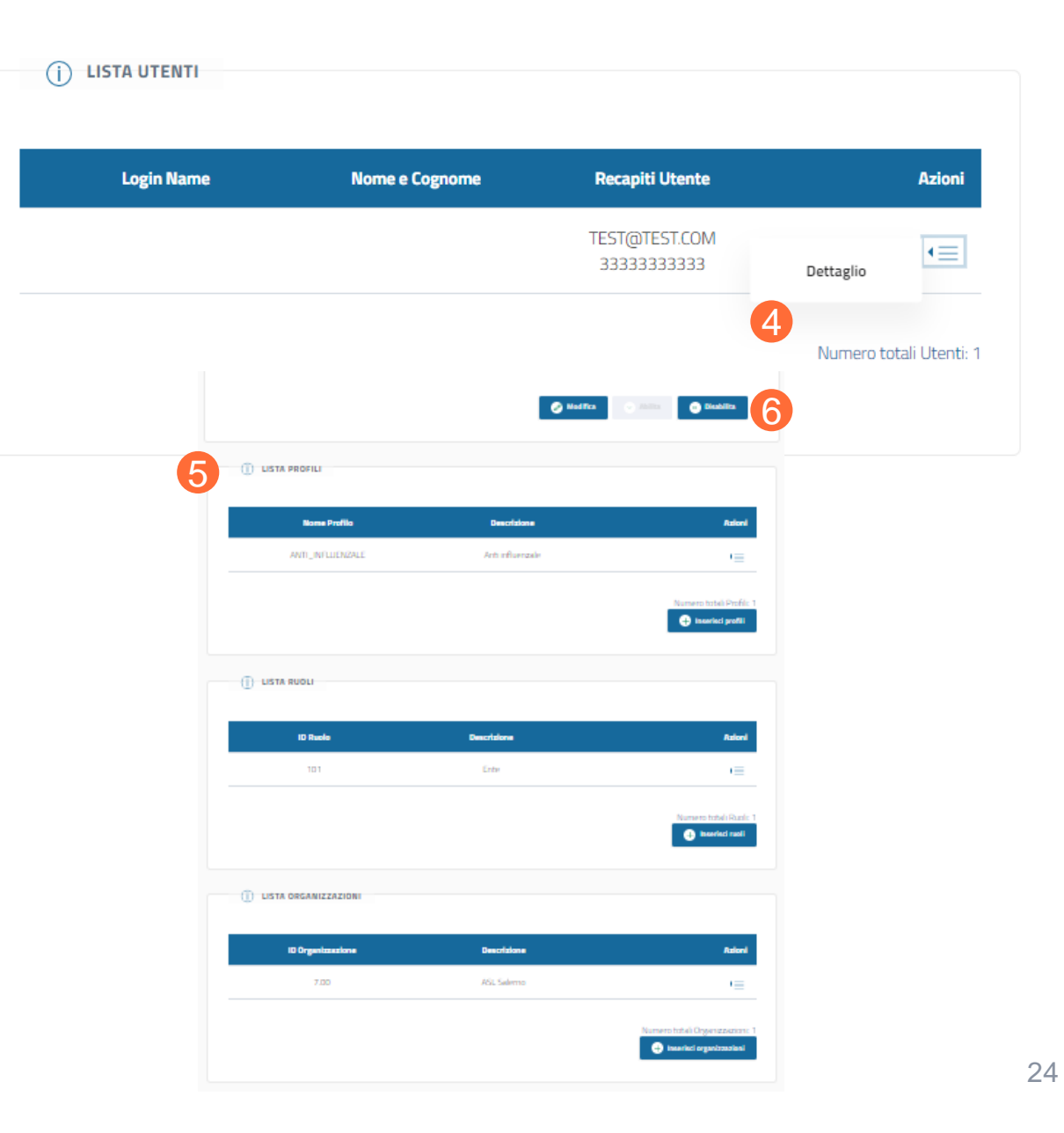

# Grazie

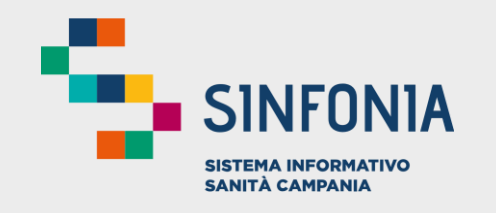

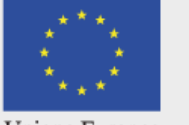

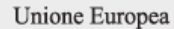

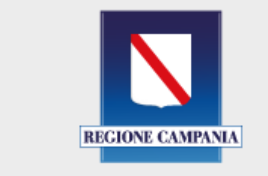

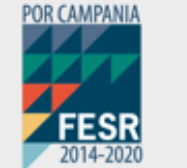

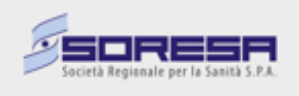